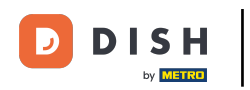

Bem-vindo ao seu painel móvel DISH . Neste tutorial, mostramos como configurar seu PIN para o aplicativo.

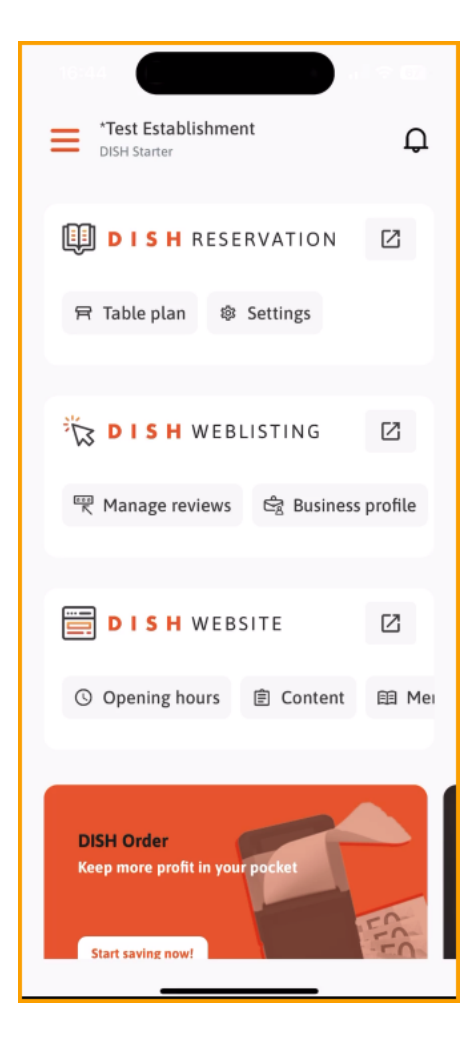

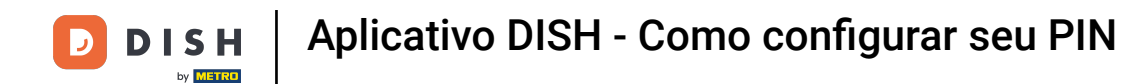

## Primeiro, toque no menu .

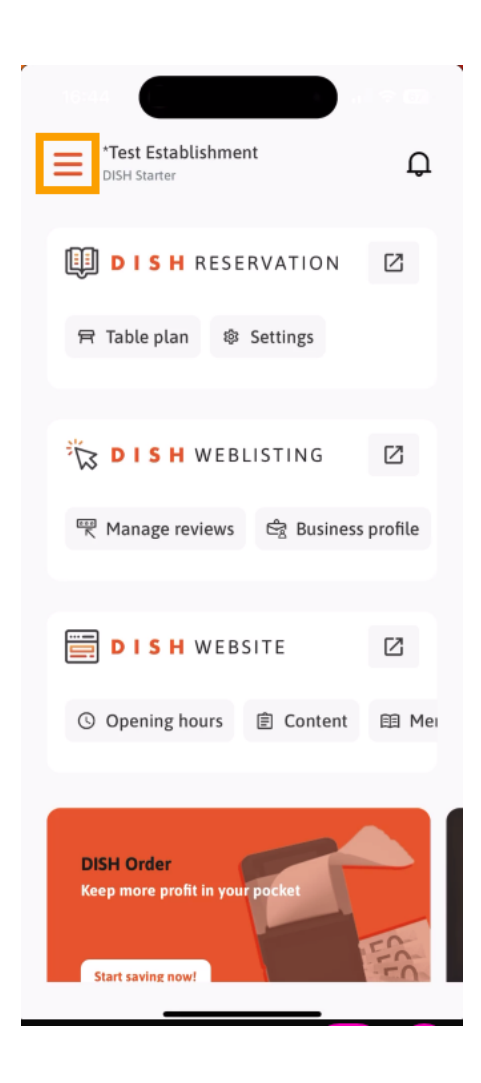

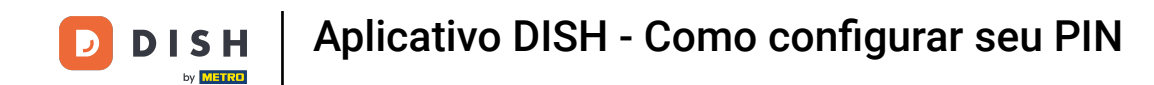

Em seguida, selecione MINHA CONTA para abrir as configurações da sua conta.

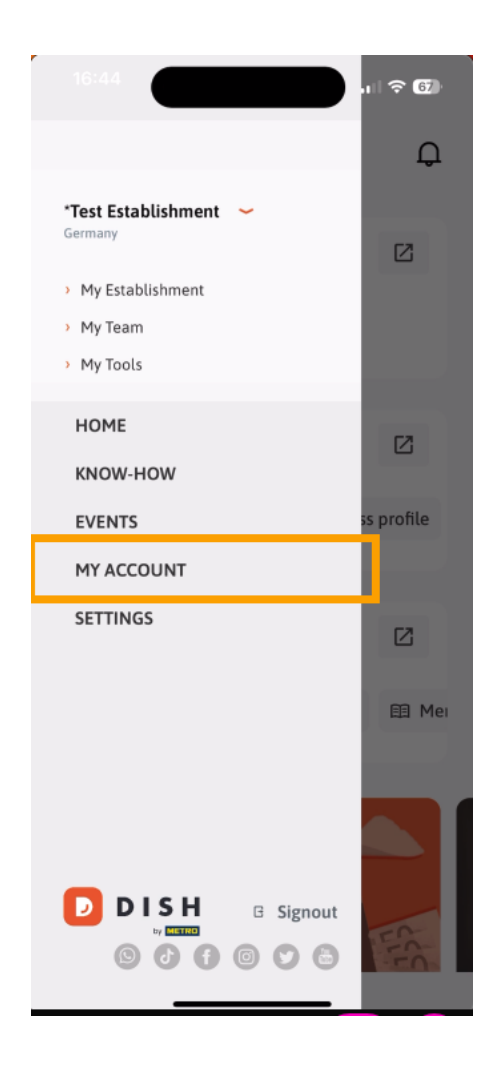

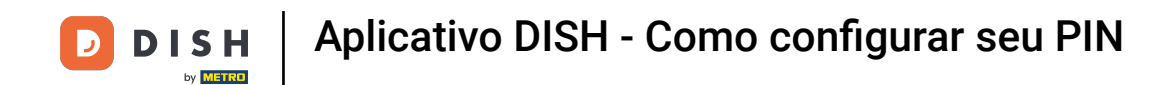

Agora você está nas configurações da sua conta. Role para baixo para acessar a configuração do PIN.

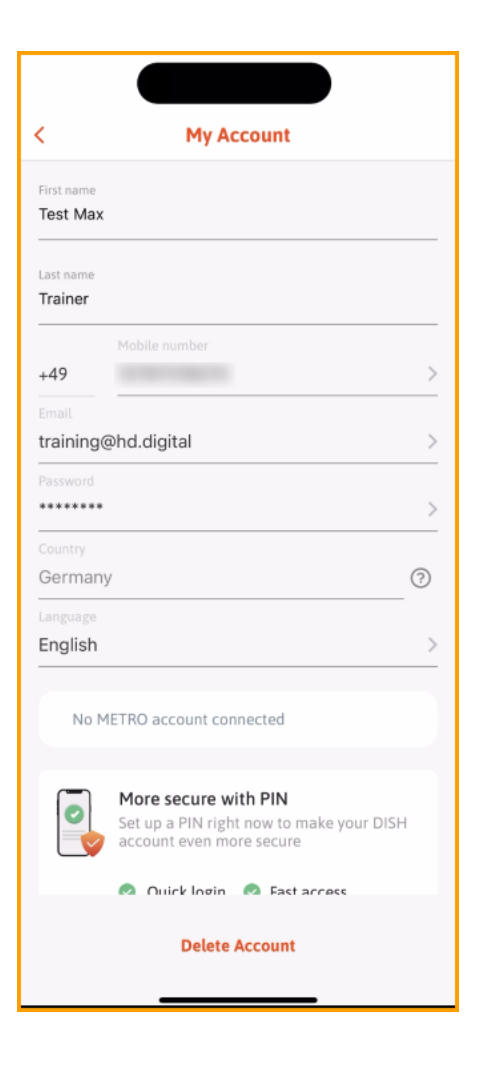

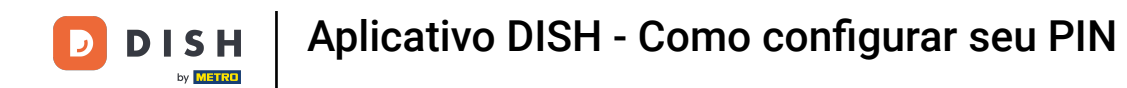

Agora toque em Configurar agora para começar a configurar seu PIN.

| <                           | My Account                                                        |
|-----------------------------|-------------------------------------------------------------------|
| Last name<br><b>Trainer</b> |                                                                   |
|                             | Mobile number                                                     |
| +49                         |                                                                   |
|                             |                                                                   |
| training@                   | hd.digital                                                        |
|                             |                                                                   |
| *******                     |                                                                   |
| Country                     |                                                                   |
| Germany                     | 0                                                                 |
|                             |                                                                   |
| English                     |                                                                   |
| No M                        | ETRO account connected                                            |
|                             |                                                                   |
|                             | More secure with PIN                                              |
|                             | Set up a PIN right now to make your DISH account even more secure |
|                             | 🥝 Quick login 🕝 Fast access                                       |
|                             | Set up now                                                        |
|                             |                                                                   |
|                             | - · · · · ·                                                       |

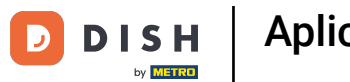

Em seguida, será solicitado que você confirme a redefinição do seu PIN. Toque em Sim, confirmar para continuar. Observação: você será desconectado.

| 16:45<br>uchen       |                                                 | .ı 🗟 67     |
|----------------------|-------------------------------------------------|-------------|
|                      |                                                 |             |
| <                    | My Account                                      |             |
| Last name<br>Trainer |                                                 |             |
| +49                  | Mobile number<br>15787016074                    | >           |
| Email                | هhd.digital                                     | >           |
| Password             |                                                 | >           |
| Country<br>German    | y                                               | 0           |
| Language<br>English  |                                                 | >           |
| Are you              | sure you want to reset your PIN?<br>logged out. | You will be |
|                      | Yes, confirm                                    |             |
|                      |                                                 |             |

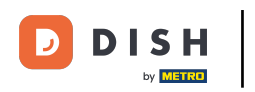

De volta à tela de login, toque em Entrar para acessar sua conta.

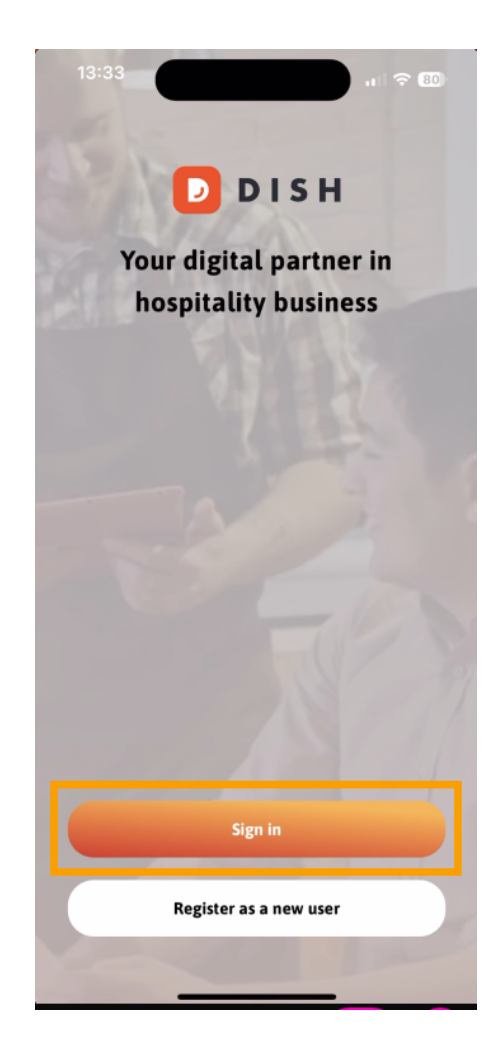

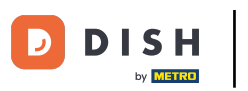

## Digite seu credenciais .

|                        | Log in                               |                    |
|------------------------|--------------------------------------|--------------------|
| Sign in                | to DISH                              |                    |
| Please sig<br>mobile n | gn in to your DISH<br>umber or email | account using your |
| Mobi                   | le number                            | Email              |
|                        |                                      |                    |
| Email                  |                                      |                    |
| Password               |                                      | Show               |
|                        |                                      | Forgot password?   |
|                        |                                      |                    |
|                        | Having trouble? Con                  | tact Support       |
|                        | Sign in                              |                    |
| Lo                     | g in with your ME                    | TRO account        |

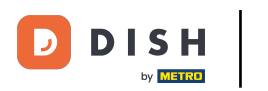

E toque em Entrar para continuar.

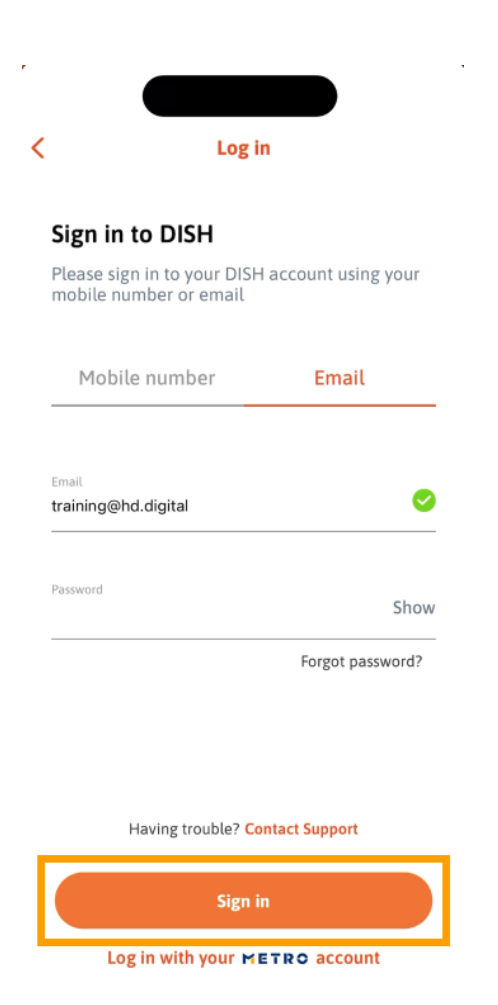

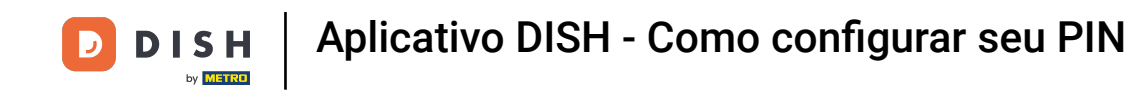

Em seguida, você será solicitado a escolher um PIN de 4 dígitos. Digite seu PIN no campo correspondente .

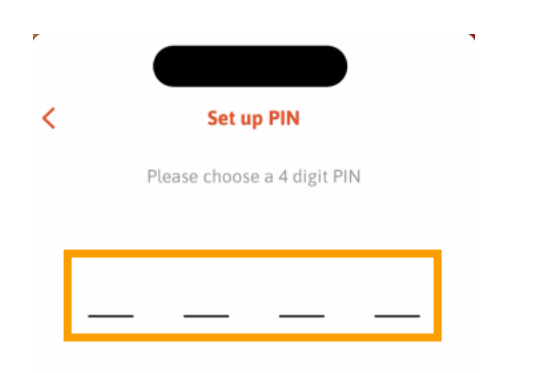

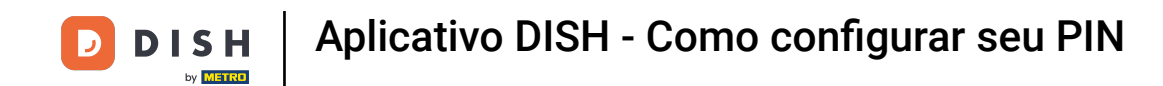

Depois, toque em Continuar para prosseguir.

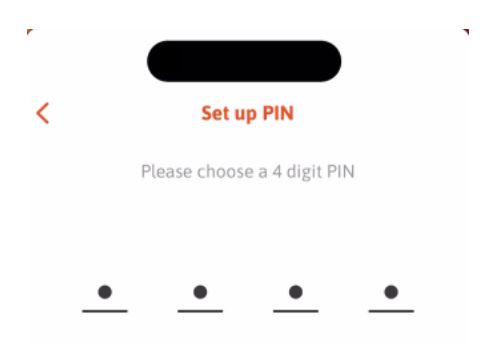

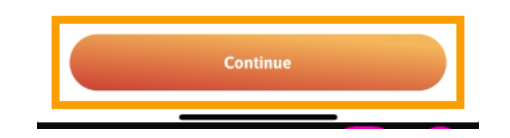

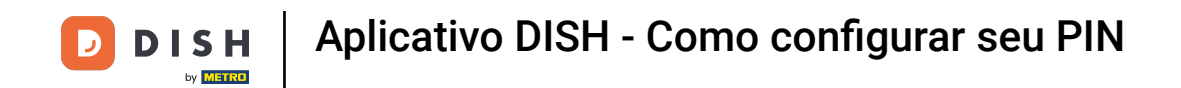

Para confirmar o PIN escolhido recentemente, insira-o novamente no campo respectivo.

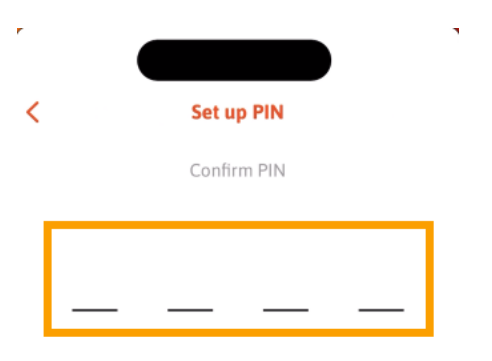

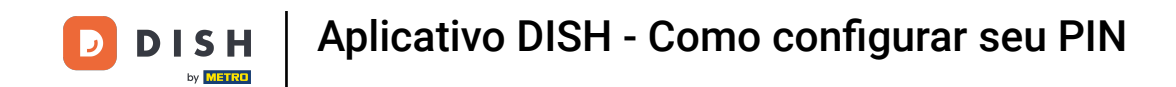

E toque em Confirmar para aplicar seu novo PIN.

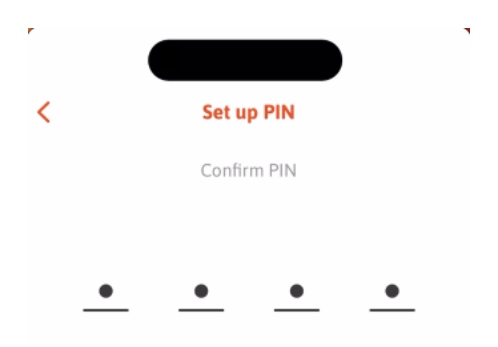

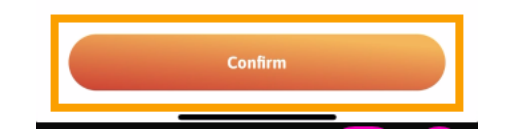

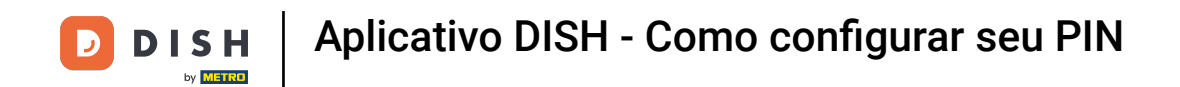

Seu PIN foi configurado com sucesso. Clique em Continuar para a DISH para retornar ao painel.

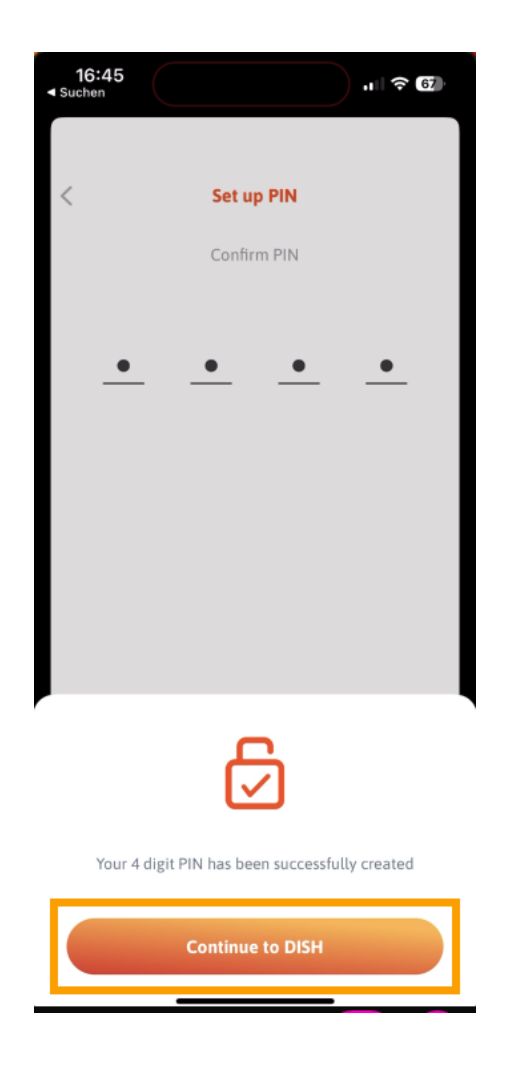

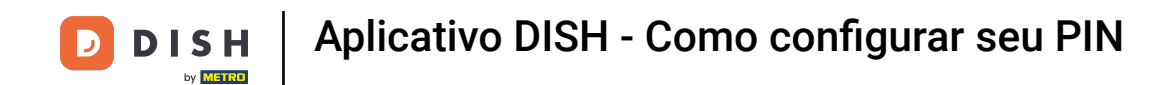

Pronto. Você concluiu o tutorial e agora sabe como configurar seu PIN para o aplicativo.

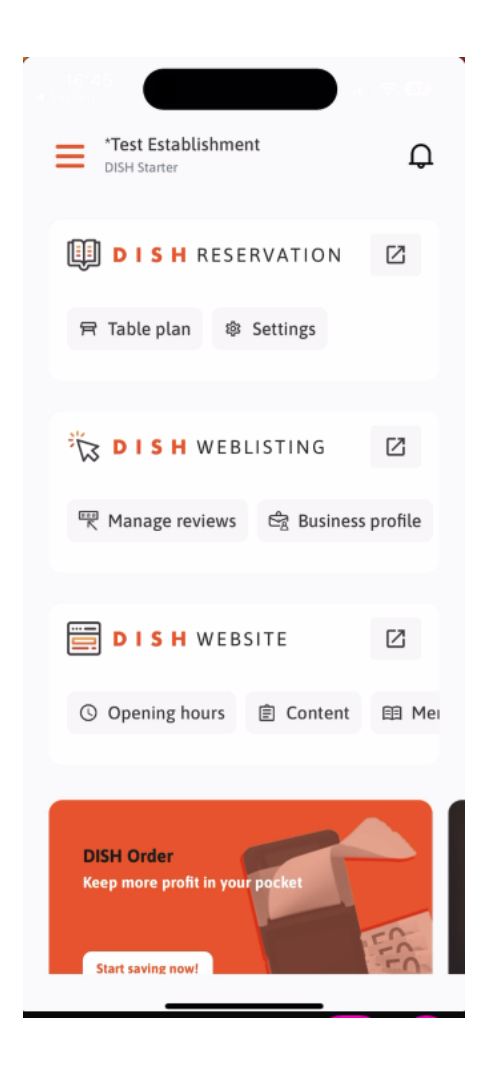

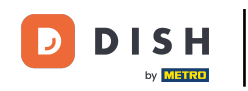

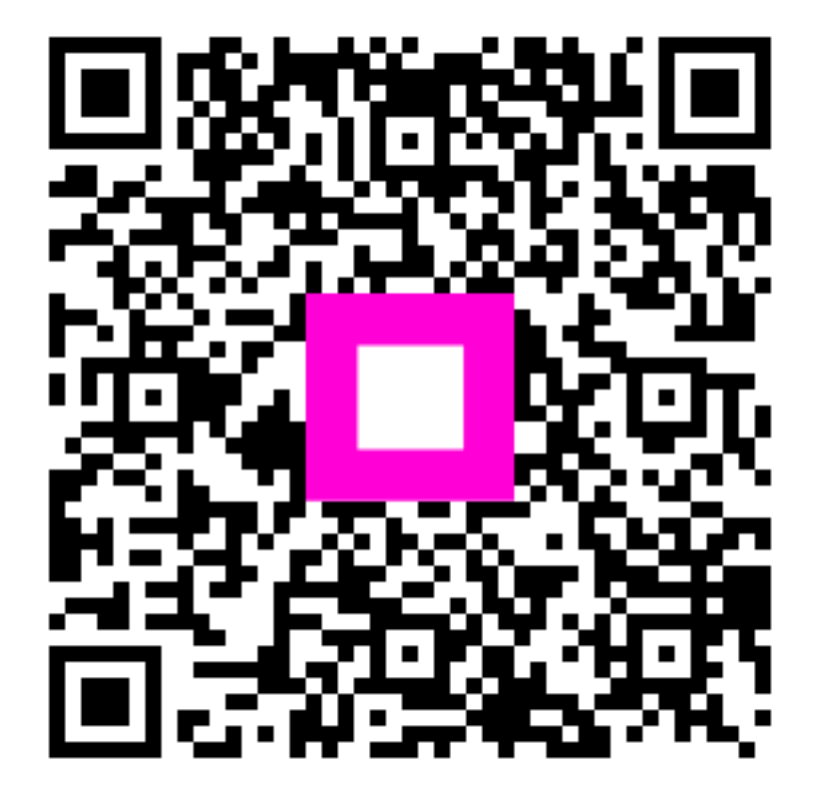

Escaneie para ir para o player interativo